## Outlook 2016 Kurulum Adımları (Adalet e-postanız için)

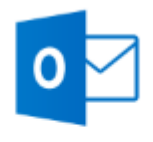

## Outlook 2016

Uygulama

## Bilgisayarınızdan Adalet e-postanıza Outlook kullanarak giriş yapmak için aşağıdaki adımları takip edebilirsiniz.

1- Bilgisayarınızda bulunan Outlook 2016 uygulamasını başlatınız.

| Hesap Ekle                                           |                                                        | ×            |
|------------------------------------------------------|--------------------------------------------------------|--------------|
| Otomatik Hesap Kurulun<br>Bir hesabı el ile kurun ve | <b>nu</b><br>ya diğer sunucu türlerine bağlanın.       | ×            |
| ○ E-posta Hesabı                                     |                                                        |              |
| Adınız:                                              | Örnek: Ellen Adams                                     |              |
| E-posta Adresi:                                      | Örnek: ellen@contoso.com                               |              |
| Parola:<br>Parolayı Yeniden Yazın:                   |                                                        |              |
|                                                      | İnternet servis sağlayıcınızın verdiği parolayı yazın. |              |
| ) Elle kurulum veya ek sur                           | nucu türleri                                           |              |
|                                                      | < Geri Son                                             | raki > İptal |

"Elle kurulum veya ek sunucu türleri" sekmesi işaretleyip "Sonraki" butonuna basınız.

| Hesap Ekle                                                  | ×                                 |
|-------------------------------------------------------------|-----------------------------------|
| Hizmet Seç                                                  | ×.                                |
| Outlook.com veya Exchange ActiveSync uyumlu hizmel          |                                   |
| E-posta, takvimler, kisiler ve görevlere erismek için Outle | ook.com gibi bir hizmete bağlanın |
| POP veya IMAP                                               |                                   |
| POP veya IMAP e-posta hesabına bağlanın                     |                                   |
|                                                             |                                   |
|                                                             |                                   |
|                                                             |                                   |
|                                                             |                                   |
|                                                             |                                   |
|                                                             |                                   |
|                                                             |                                   |
|                                                             |                                   |
|                                                             |                                   |
|                                                             |                                   |
|                                                             |                                   |
|                                                             | < Geri Sonraki > İptal            |

Hizmet Seç kısmında yer alan "Pop veya IMAP" sekmesini seçerek "Sonraki" adıma geçiş yapınız.

| POP ve IMAP Hesap Avarlar    |                                |                                                                        |
|------------------------------|--------------------------------|------------------------------------------------------------------------|
| Hesabinizin posta sunucusu   | ayarlarını girin.              | R                                                                      |
| Kullanıcı Bilgileri          |                                | Hesap Ayarlarını Sına                                                  |
| Adınız:                      | İsminiz                        | Girişlerin doğru olup olmadığından emin olmak için                     |
| E-posta Adresi:              | isim.soyisim@adalet.gov.tr     | nesabinizi sinamanizi oneninz.                                         |
| Sunucu Bilgileri             |                                |                                                                        |
| Hesap Türü:                  | POP3                           | Hesap Ayanarini Sina                                                   |
| Gelen posta sunucusu:        | pop3.uyap.gov.tr               | İleri düğmesine tıklandığında hesap ayarlarını<br>otomatik olarak sına |
| Giden posta sunucusu (SMTP): | smtp.uyap.gov.tr               | Yeni iletilerin teslim yeri:                                           |
| Oturum Açma Bilgileri        |                                | Yeni Outlook Veri Dosyası                                              |
| Kullanıcı Adı:               | isim.soyisim@adalet.gov.tr     | 🔿 Varolan Outlook Veri Dosyası                                         |
| Parola:                      | *****                          | Gözat                                                                  |
| Par                          | olayı anımsa                   |                                                                        |
| Güvenli Parola Kimlik Doğru  | laması (SPA) kullanarak oturum |                                                                        |
| açılsın                      |                                | Diğer Ayarlar                                                          |
|                              |                                |                                                                        |
|                              |                                | Cari Campbia intel                                                     |

"Pop ve IMAP Hesap Ayarları" kısmında yapılması gereken adımlar; 1- Adınız : İsminizi yazınız

- 2- E-Posta Adresi : <u>isim.soyisim@adalet.gov.tr</u> olacak şekilde yazınız
   3- Hesap Türü : POP3
  - 4- Gelen posta sunucusu : pop3.uyap.gov.tr yazılacak
  - 5- Giden posta sunucusu (SMTP) : smtp.uyap.gov.tr yazılacak Oturum Açma Bilgileri kısmında yer alan kısımda;
  - 1- Kullanıcı Adı : isim.soyisim@adalet.gov.tr olacak şekilde yazınız
- 2- Parola : e posta parolanız olacak, eğer e posta şifrenizi bilmiyor iseniz <u>sifre.uyap.gov.tr</u> adresinden yeni şifre oluşturabilirsiniz.

Tüm bu adımları eksiksiz yaptıktan sonra "Diğer Ayarlar" sekmesine tıklayınız.

| <b>3</b>                                                                                                    | h                                                                                                    |
|----------------------------------------------------------------------------------------------------|----------------------------------------------------------------------------------------------------|
| ullanıcı Bilnileri       I         dı       İnternet E-posta Ayarları         i       Genel       Giden Sunucusu         Genel       Giden Sunucusu       Gelişmiş         Image: Selen posta sunucum (SMTP) için kimlik doğrulaması gerekiyor       Image: Selen posta sunucum ile aynı ad ayarlarını kullan         Image: Selen posta sunucum ile aynı ad ayarlarını kullan       Oturum açarken kullanılacak         Kullanıcı Adı:       Image: Selen posta sunucum ile aynı ad ayarlarını kullanı         Image: Selen posta sunucum ile aynı ad ayarlarını kullan       Image: Selen posta sunucum ile aynı ad ayarlarını kullan         Image: Selen posta sunucum ile aynı ad ayarlarını kullanı       Image: Selen posta sunucum ile aynı ad ayarlarını kullanı         Image: Selen posta sunucum ile aynı ad ayarlarını kullanı       Image: Selen posta sunucum ile aynı ad ayarlarını kullanı         Image: Selen posta sunucum ile aynı ad ayarlarını kullanı       Image: Selen posta sunucum ile aynı ad ayarlarını kullanı         Image: Selen posta sunucum ile aynı ad ayarlarını kullanı       Image: Selen posta sunucum ile aynı ad ayarlarını kullanı         Image: Selen posta sunucum ile aynı ad ayarlarını kullanı       Image: Selen posta sunucum ile aynı ad ayarlarını         Image: Selen posta sunucum ile aynı aynı aynı aynı aynı aynı aynı aynı | <ul> <li>Ayarlarını Sına</li> <li>İerin doğru olup olmadığından emin olmak için<br/>binizi sınamanızı öneririz.</li> <li>sap Ayarlarını Sına</li> <li>İleri düğmesine tıklandığında hesap ayarlarını<br/>otomatik olarak sına</li> <li>iletilerin teslim yeri:</li> <li>Yeni Outlook Veri Dosyası</li> <li>Varolan Outlook Veri Dosyası</li> </ul> |
| ar O Posta göndermeden önce gelen posta sunucusunda otur                                                                                                    | Gözat<br>Diğer Ayarlar                                                                                                    |

"Diğer Ayarlar" sekmesine geçtikten sonra karşımıza "İnternet E-posta Ayarları" sekmesi gelecek ve burada ilk öncelikle "Giden Sunucusu" kısmına giriş yapıp "Giden sunucum (SMTP) için kimlik doğrulaması gerekiyor" seçeneğinin yanındaki kutucuk tıklanarak aktif hale getiriliyor.

| Hesabinizin posta sunucusu ayarlarını girin.                                                                                                    |                                                                                                    |
|----------------------------------------------------------------------------------------------------|----------------------------------------------------------------------------------------------------|
| ullanıcı Biloileri<br>dı İnternet E-posta Ayarları<br>P Genel Giden Sunucusu Gelişmiş<br>ur Sunucu Bağlantı Noktası Numaraları<br>es Gelen sunucusu (POP3): 995 Varsayıl | Hesap Ayarlarını Sına<br>× Ierin doğru olup olmadığından emin olmak için<br>bınızı sınamanızı öneririz.<br>sap Ayarlarını Sına<br>anları Kullan |
| id Giden sunucu şifreli bir bağlantı (SSL) gen<br>tu Aşağıdaki şifreli bağlantı türünü kullan:<br>ul Sunucu Zaman Aşımı Sayısı<br>r Kısa Uzun 1 dakika<br>Teslim         | iletilerin teslim yeri:       Yeni Outlook Veri Dosyası       Varolan Outlook Veri Dosyası   Gözat                                              |
| <ul> <li>İletinin bir kopyasını sunucuda bırak</li> <li>Sunucudan 14 = gün sonra k</li> <li>Silinmiş Öğeler'den silindiğinde sunuc</li> </ul>                            | aldır<br>cudan kaldır Diğer Ayarlar .                                                                                                    |

Daha sonra "Gelişmiş" sekmesine geçiş yapıp burada yapılacak düzenlemeler ise şu şekilde;

- 1- Gelen sunucusu (POP3) ayarı 995,
- 2- Giden sunucu şifreli bir bağlantı (SSL) gerektirir kutucuğu işaretli olacak
  - 3- Giden sunucusu (SMTP) ayarı 465,
- 4- Aşağıdaki şifreli bağlantı türünü kullan ise SSL olarak seçildikten sonra "Tamam" sekmesine basılır.

| Hesabinizin posta sunucusu   | ayarlarını girin.                                                                                                    |                                                                        |
|------------------------------|----------------------------------------------------------------------------------------------------|------------------------------------------------------------------------|
| Kullanıcı Bilgileri          |                                                                                                    | Hesap Ayarlarını Sına                                                  |
| Adınız:                      | ML                                                                                                    | Girişlerin doğru olup olmadığından emin olmak için                     |
| E-posta Adresi:              | @adalet.gov.tr                                                                                                    | hesabinizi sinamanizi oneririz.                                        |
| Sunucu Bilgileri             |                                                                                                    |                                                                        |
| Hesap Türü:                  | POP3                                                                                                    | Hesap Ayarlarını Sına                                                  |
| Gelen posta sunucusu:        | pop3.uyap.gov.tr                                                                                                    | İleri düğmesine tıklandığında hesap ayarlarını<br>otomatik olarak sına |
| Giden posta sunucusu (SMTP): | smtp.uyap.gov.tr                                                                                                    | Yeni iletilerin teslim yeri:                                           |
| Oturum Açma Bilgileri        | han and the second second seco | Yeni Outlook Veri Dosyası                                              |
| Kullanıcı Adı:               | r@adalet.gov.tr                                                                                                    | 🔿 Varolan Outlook Veri Dosyası                                         |
| Parola:                      | ******                                                                                                    | Gözat                                                                  |
| Par                          | playi animsa                                                                                                    |                                                                        |
| Güvenli Parola Kimlik Doğru  | lamacı (SPA) kullanarak oturum                                                                                                    |                                                                        |
| açılsın                      | anasi (SrA) kanariarak otarani                                                                                                    | Diğer Avarlar                                                          |

## Tamam dedikten sonra tekrar "Hesap Ekle" kısmına geçiş yapıyor ve burada da "Sonraki" sekmesine basılır.

| Hesap Ekle<br>POP ve IMAP Hesap Ayarları<br>Hesabınızın posta sunucusu ayarlarını girin.                                               | ×<br>米                       |
|----------------------------------------------------------------------------------------------------|------------------------------|
| Hesap Ayarlarını Sına                                                                                                    |                              |
| Tebrikler! Tüm sınamalar başarıyla tamamlandı. Devam etmek için Kapat'a Durdur tıklayın. Kapat                                         | jından emin olmak için<br>i. |
| Görevler Hatalar                                                                                                    |                              |
| Görevler     Durum       ✓ Gelen posta sunucusunda (POP3) oturum     Tamamlandı       ✓ Sınama e-posta iletisi gönderin     Tamamlandı | lığında hesap ayarlarını     |
|                                                                                                    | ası<br>Dosyası               |
|                                                                                                    | Gözat                        |
| 🗹 Parolayi animsa                                                                                                    |                              |
| Güvenli Parola Kimlik Doğrulaması (SPA) kullanarak oturum<br>açılsın                                                                   | Diğer Ayarlar                |
| < Geri                                                                                                    | Sonraki > İptal              |

"Hesap Ayarlarını Sına" ekranı karşımıza gelir ve burada yapılan adımların tamamı eksiksiz yapıldı ise "Görevler" kısmında yer alan iki adet yeşil tik olacaktır ve "Kapat" sekmesine basılır.

| Hesap Ekle                                                 | ×                    |
|------------------------------------------------------------|----------------------|
| Başlamaya hazırsınız!                                      |                      |
| Hesabınızı kurmak için gerekli olan tüm bilgilere sahibiz. |                      |
|                                                            |                      |
|                                                            |                      |
|                                                            |                      |
|                                                            | Başka bir hesap ekle |
|                                                            |                      |
|                                                            | < Geri Son           |

Karşımıza "Başlamaya Hazırsınız" ekranı gelir ve böylelikle başarılı bir şekilde adalet e postanızı Outlook 2016'ya kurulumunu yapmış bulunmaktasınız. "Son" sekmesine basılır ve kullanılmaya başlanılır.